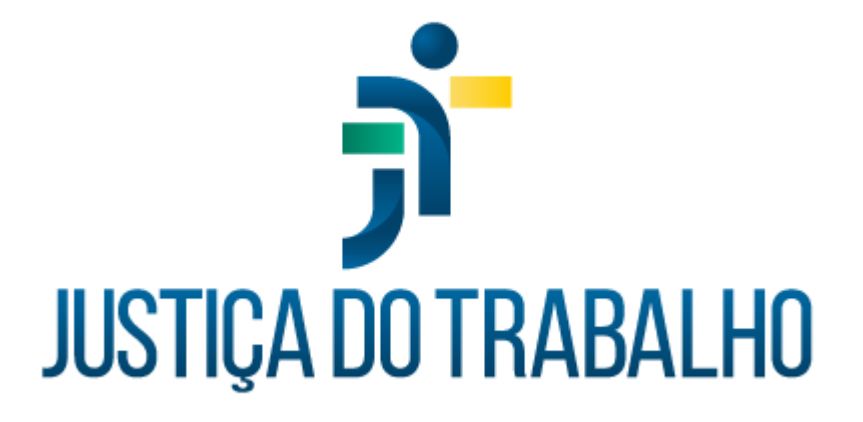

# SIGS - Justiça do Trabalho SIGS Externo Exame Médico Periódico

Novembro de 2024

Coordenadoria de Sistemas Administrativos Nacionais - CSAN

Versão 1.0

# HISTÓRICO DE ALTERAÇÕES

| Data     | Versão | Descrição              | Autor | Aprovado Por |
|----------|--------|------------------------|-------|--------------|
| Nov/2024 | 1.0    | Exame Médico Periódico | SIGS  | CSAN         |
|          |        |                        |       |              |
|          |        |                        |       |              |
|          |        |                        |       |              |

SIGS – Sistema Integrado de Gestão em Saúde 2.9

#### Sumário

| 1. | OBJETIVO                                      | . 4 |
|----|-----------------------------------------------|-----|
| 2. | CADASTRO DO MÉDICO – CONTRATADO EXTERNO       | . 4 |
| 3. | ACESSO AO SIGS PELO MÉDICO CONTRATADO EXTERNO | . 6 |
| 4. | COMO REALIZAR O EXAME PERIÓDICO:              | . 8 |
| 5. | OBSERVAÇÕES FINAIS:                           | 11  |

SIGS – Sistema Integrado de Gestão em Saúde 2.9

#### 1. OBJETIVO

Orientar o usuário do SIGS sobre o uso do sistema na modalidade SIGS externo para realização do Exame Médico Periódico por profissionais médicos de outros regionais ou contratados para este fim.

O SIGS externo permite que o médico cadastrado utilize o sistema apenas para realização do exame periódico, não tendo acesso às demais funcionalidades como agenda, perícias, atendimentos diversos, área de saúde e segurança no trabalho entre outros.

### 2. CADASTRO DO MÉDICO – CONTRATADO EXTERNO

O cadastro do médico contratado externo para realizar os exames periódicos pode ser feito pelos seguintes perfis:

Recepcionista Diretor Apoio ao gestor

Dados que devem informados no cadastro: nome, CPF, RG (órgão emissor, data de emissão), endereço, telefone, e-mail, escolaridade. Os documentos de identidade, registro no CRM, comprovante de endereço entre outros, devem ser anexados ao cadastro no campo próprio para documentos.

Não é possível cadastrar um servidor do regional como contratado externo.

Quando o médico contratado externo já foi cadastrado no SIGS como médico terceirizado, é necessário inativar este perfil previamente ao cadastro do "contratado externo"

SIGS – Sistema Integrado de Gestão em Saúde 2.9

SIGEP 1.60

| =                          | ר <b>י</b> ר,                 | SIGS Sistema Integrado | de Gestão em S |
|----------------------------|-------------------------------|------------------------|----------------|
| tps://sigep-homfuncna      | c.trt3.jus.br/sigs - Modo Hon | tologacação - HOM3     |                |
| AGENDA                     | >                             |                        |                |
| ADMINISTRAÇÃO              | ~                             |                        |                |
| Paciente Externo<br>Escala | onais                         |                        |                |
| Terceirizado               | ,a                            |                        |                |
| Contratado Externo         |                               |                        |                |
| ATENDIMENTO DE SAÚDE       | >                             |                        |                |
| PERICIAL                   | >                             |                        |                |
| OCUPACIONAL                | >                             |                        |                |
| RELATÓRIOS GERENCIAIS      | >                             |                        |                |
| PROFISSIONAIS DE SAÚDE     |                               |                        |                |
| PROGRAMAS DE SAÚDE         | >                             |                        |                |
|                            |                               |                        |                |

| tratado Externo                |                       |          |                                      |                |
|--------------------------------|-----------------------|----------|--------------------------------------|----------------|
| Dados                          |                       |          |                                      | ^              |
| ione Civil *                   | Nor                   | e Social | Data de                              | Nascimento * D |
| ) feminino () masculino (255 - | Telefone *            | Emain    | Escolaridade *                       |                |
| úmero do RG *                  | Órgão Emissor do RG * | UF co.1  | IG * • Deta de Emissão do RG * 👩 CEP |                |
| ogradouro                      |                       |          | Nimero                               |                |
| onpienemo                      |                       |          | Bairro                               |                |
| 10 - Municipio                 |                       | + Brasi  | ×                                    |                |
|                                | -                     |          |                                      |                |

Após o cadastro, o perfil diretor deve dar o acesso ao SIGS e informar o registro no conselho de classe (CRM) na funcionalidade "profissional".

| SIGS – Sistema Integrado de Gestão em Saúde 2.9 | SIGEP 1.60 | Contato pelo redmine nacional |
|-------------------------------------------------|------------|-------------------------------|
|                                                 |            |                               |

| =                    | _          |                                 |  |
|----------------------|------------|---------------------------------|--|
| https://sigep-homful | nenae.trt: |                                 |  |
| AGENDA               | >          |                                 |  |
| ADMINISTRAÇÃO        | ~          | Controle de Acessos             |  |
| Configurações        | ~          | 2 Rodrigo Laender Ambrosi Najar |  |
| Parâmetros de Neg    | ócio       |                                 |  |
| Acesso               |            | Ped P                           |  |
| Profissional         |            | CONCEDER                        |  |
| Paciente Externo     |            |                                 |  |

#### 3. ACESSO AO SIGS PELO MÉDICO CONTRATADO EXTERNO

Após o cadastro do médico contratado externo ao SIGS ou médico de outro regional, deve ser fornecido o endereço do sistema pelo regional.

No primeiro acesso, ele deverá marcar a opção – esqueceu a senha, e fornecer o endereço de e-mail conforme cadastrado previamente no SIGS.

| Entrar na sua conta                                            |
|----------------------------------------------------------------|
| Você deverá receber um e-mail em breve com mais<br>instruções. |
| Nome de usuário ou e-mail                                      |
| Senha                                                          |
| Esqueceu sua senha?<br>Entrar                                  |
|                                                                |

O médico contratado externo receberá um e-mail com o link para redefinir a senha.

| SIGS – Sistema Integrado de Gestão em Saúde 2.9 | SIGEP 1.60 | Contato pelo redmine nacional |
|-------------------------------------------------|------------|-------------------------------|
|-------------------------------------------------|------------|-------------------------------|

No primeiro acesso, ele deverá ler cuidadosamente o termo de responsabilidade, sigilo e confidencialidade no SIGS e assinar.

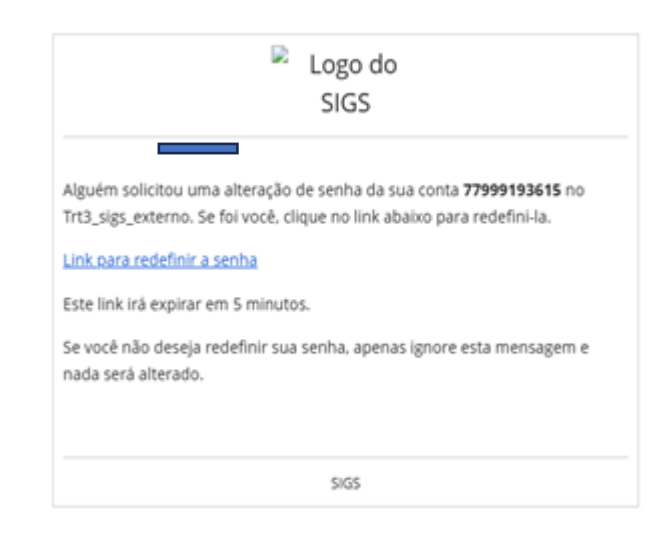

| =            | <del>ງ</del> ຳ sigs                                                                                                    | Sistema Integrado de Gestão em Saúde                                                                                                    |
|--------------|----------------------------------------------------------------------------------------------------|----------------------------------------------------------------------------------------------------|
| ps://sig     | ep-homfuncnac.trt3.jus.br/sigs-ext - Modo Homologacação - HOM3                                                                                                    |                                                                                                    |
| ermo         | de Responsabilidade, Sigilo e Confidencialidade                                                                                                    | e                                                                                                    |
| O pre        | sente termo firma o compromisso de responsabilidade, de sigilo e confid                                                                                                    | lencialidade que assume o signatário deste quando da                                                                                                    |
| Segu         | em abaixo as disposições e condições que regem este termo:                                                                                                    |                                                                                                    |
| • Cla        | <ul> <li>Usuário: todo aquele que opera o sistema e cujo perfil de acesso defir<br/>recepcionista, médico, enfermagem, cirurgião-dentista, psicólogo, assi:</li> <li>Profissional de saúde: todo aquele que trabalha em uma profissão rela<br/>enfermagem, fisioterapeutas, osteopatas, assistentes sociais, foncau<br/>saúde pública, além de outros profissionais de áreas interdisciplinares,<br/>exemplo, a engenharia sanitária e a administração hospitalar);</li> <li>Colaborador: profissional de saúde de nível técnico ou superior ou trab<br/>suas atribuições no setor de saúde. O acesso ao SIGS está condiciona<br/>Informação sigilosa: toda e qualquer informação, seja verbal, escrita d<br/>aos usuários ou aos quais estes tenham acesso em razão de sua relaç<br/>SIGS – Sistema Integrado de Gestão em Saúde: é um sistema que o<br/>Trabalho. Tem como objetivo apoiar os profissionais de saúde no atem</li> </ul> | ne as restrições em face das informações cadastrada<br>stente social, nutricionista, fisioterapia, segurança do<br>acionada às ciências da saúde. Entre os diversos profi<br>diólogos, cirurgião-dentista, terapeutas ocupacionais,<br>já reconhecidas e regulamentadas como especialida<br>valhador de nível médio, contratado pelo Tribunal do T<br>do à permissão do Diretor de Saúde de acordo com o<br>ou por meio digital, relativa ao prontuário do paciente<br>ão empregaticia, de prestação de serviço ou de qualo<br>contempla todas as informações de saúde clínicas, p<br>dimento ao paciente (clínico, pericial e ocupacional), p |
| • Clá<br>dan | <ul> <li>usula 2ª: A cada usuário será atribuida uma senha de acesso para um pos advindos da sua revelação indevida.</li> <li>2.1 - O usuário de perfil diretor de saúde é o responsável por autoriza toda a responsabilidade pelo uso inadequado da ferramenta.</li> </ul>                                                                                                    | perfil, a qual é sigilosa, de uso pessoal e intransferive<br>r e bloquear o acesso aos sistemas dos usuários sub                                                                                                    |
| • Clá        | usula 3*: Aos usuários do SIGS, fica desde já proibido:<br>3.1 – Utilizar as informações confidenciais a que tiver acesso em razão<br>outras que não as permitidas pela legislação;<br>3.2 – Divulgar quaisquer informações relativas ao SIGS para terceiros do<br>3.3 – Divulgar ou apropriar-se de quaisquer informações referentes ao<br>3.4 – Reproduzir no todo ou em parte, documentos, softwares ou quaix                                                                                                    | o do seu exercício profissional, para gerar beneficio pr<br>ou efetuar gravação ou cópia da documentação confid<br>s projetos de informática, equipamentos, sistemas op<br>quer outra informação, para uso próprio ou de terceiro                                                                                                    |

Fornecer a senha de acesso ao SIGS a terceiros ou não observar a devida cautela na sua guarda e s

SIGS - Sistema Integrado de Gestão em Saúde 2.9

### 4. COMO REALIZAR O EXAME PERIÓDICO:

Acessar o SIGS externo utilizando login (CPF) e senha criada. No menu lateral esquerdo selecionar Exame Médico Periódico.

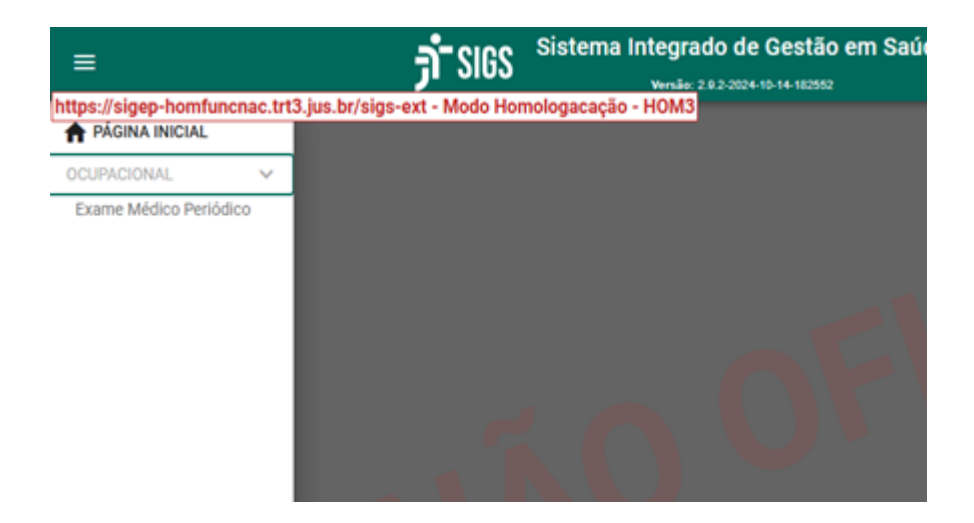

É possível buscar um atendimento em "rascunho" já iniciado pelo servidor ou magistrado utilizando os filtros do SIGS e dar prosseguimento ao exame ou iniciar um novo atendimento utilizando o ícone (+) no canto superior direito.

| = <b>j</b> *SIGS                                                                                | Sistema Integrado de Gestão em Saúde |                                                               | ÷ 0 |
|-------------------------------------------------------------------------------------------------|--------------------------------------|---------------------------------------------------------------|-----|
| https://sigep-homfuncnac.trt3.jus.br/sigs-ext - Modo Hor<br>Consulta de Exames Médicos Periódio | nologacação - HOM3<br>COS            |                                                               | •   |
| 🐨 Filtros da consulta                                                                           |                                      |                                                               | ^   |
| Paciente                                                                                        |                                      |                                                               |     |
| Situação do Examinado                                                                           | Situação do Atendimento              | ■ Deta Nico     ■ Deta Nico     ■ 01/07/2024     ■ 11/11/2024 | 0   |
| Origem: 🔿 programa de saúde 🔿 avulso 🖲 ambos                                                    |                                      |                                                               |     |
| BUSCAR LIMPAR                                                                                   | INATIVO CONCLUIDO                    |                                                               |     |

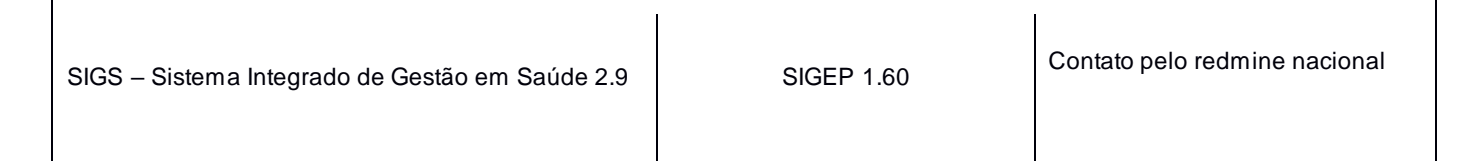

SIGS – Sistema Integrado de Gestão em Saúde 2.9

O atendimento é dividido em 7 abas (Avaliação, Exames Complementares, Perfil de Saúde, História Pregressa e Familiar, História Ocupacional, Histórico de atendimento, Histórico de Licenças) e cada aba é dividida em cards.

É obrigatório o preenchimento dos itens que possuem asterisco para finalizar e assinar o atendimento. Se alguma informação obrigatória não estiver preenchida, o sistema não permite a conclusão do atendimento e aparecerá a mensagem "Por favor, preencha os campos obrigatórios". O sistema sinaliza em vermelho os itens não preenchidos.

Nos exames sequenciais, os itens já preenchidos anteriormente seguem com as informações registradas no último exame ocupacional. O mesmo acontece quando o paciente preenche o questionário do programa de saúde antes da consulta.

Nesses casos, as repostas pré-assinaladas podem ser editadas pelo médico ao selecionar o lápis no canto superior direito do card. Caso não seja alterada, permanecerão as mesmas informações para o próximo exame ocupacional a ser realizado. Na aba constará a informação da última atualização realizada.

Ao término do atendimento, o médico deve concluir o exame e assinar com o certificado digital tipo A3 (token) ou certificado do CFM VIDASS. O magistrado ou servidor receberá, no seu e-mail institucional, a cópia do ASO assinada.

## 5. OBSERVAÇÕES FINAIS:

A funcionalidade SIGS externo permite ao médico contratado externo:

- Realizar o exame médico periódico de magistrados, servidores e estagiários pertencentes ao quadro funcional do TRT;
- Consultar os exames médicos periódicos realizados, com visualização do CID e do atendimento realizado por outro médico contratado externo.
- Visualizar e imprimir o Atestado de Saúde Ocupacional (ASO);